# SCOPUS ID keresése és feltüntetése az MTMT adatlapon

Használati útmutató

Készítette: Dr. Sasvári Péter és Urbanovics Anna

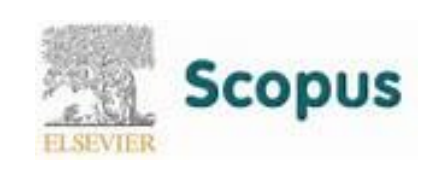

#### Bevezetés

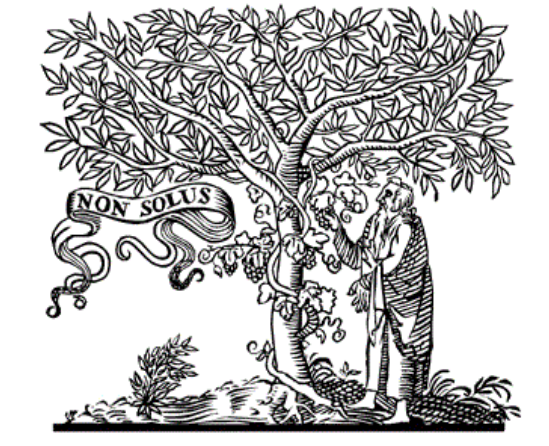

#### ELSEVIER

- A Scopus (www.scopus.com) a világ legnagyobb tudományos absztrakt és hivatkozási adatbázisa, amely lehetővé teszi a tudományos publikációk követését, elemzését és megjelenítését.
- Az adatbázis 70 millió rekordot, közel 22 ezer folyóiratot, 90 ezer konferencia közleményt és 120 ezer könyvet tartalmaz
- A Scopus szolgáltatásait csak előfizetők gépeiről lehet elérni. Tetszőleges gépről csak részleges szolgáltatás működik.
- Scopus azonosítóval akkor rendelkezik egy szerző, ha van Scopusban szereplő publikációja.

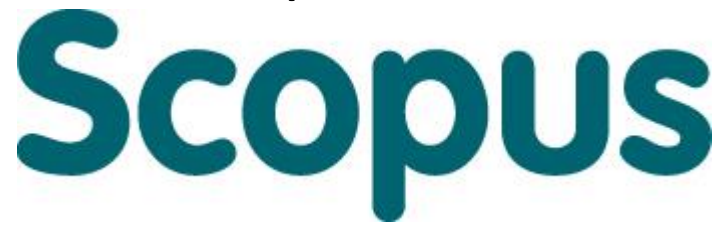

# 1. Belépés a Scopusba (nem előfizetői gépről)

|                                                                               | 1                                                                            |                                             |                                                      | _                                                                                                    |                       |       |
|-------------------------------------------------------------------------------|------------------------------------------------------------------------------|---------------------------------------------|------------------------------------------------------|----------------------------------------------------------------------------------------------------|-----------------------|-------|
| - → C Biztonságos   https://www.scopus.com/home.uri                           |                                                                              |                                             |                                                      |                                                                                                    |                       | 🕸 🛧 🚾 |
| Scopus Preview                                                                |                                                                              | Aut                                         | thor search Sources I                                | Help 🗸 🛛 Reg                                                                                                    | gister <b>&gt;</b> Lo | gin 🗸 |
| Login required to access Scop                                                 | bus                                                                          | Írjuk be a böngésző<br>Válasszuk ki a "Cheo | be a <u>www.scopus.com</u><br>ck out your free autho | <u>ı</u> címet.<br>r                                                                                                    |                       |       |
| What is Scopus 🤊 Blog 🤊                                                       |                                                                              | profile!" linket                            |                                                      |                                                                                                    | in 🛩 f                |       |
| Login using your Elsevier creden<br>Username: *<br>Password: *<br>Remember me | ens login<br>your institution<br>titution login                              | Check out you<br>free author<br>profile!    | F<br>Search for at author profit:                    | Adda Tal sum<br>Turi<br>Turi<br>Mariana<br>Mariana<br>Mari |                       |       |
| Not Registered?<br>Forgotten your username or password?<br>*=required fields  | Registered? Apply for R<br>otten your username or password?<br>quired fields |                                             | Looking for fre<br>journal ranking<br>and metrics?   | See Sources                                                                                                    |                       |       |

#### 2. Szerző keresése

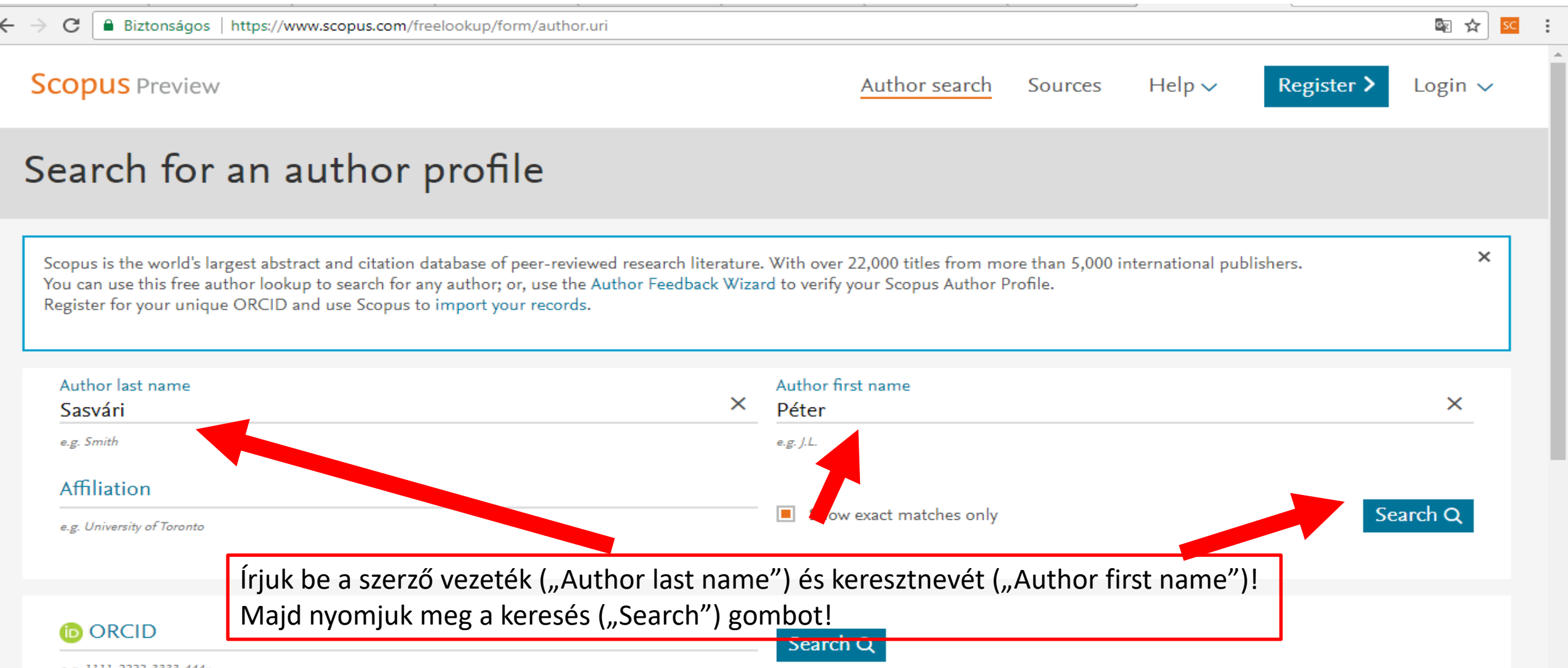

e.g. 1111-2222-3333-444x

#### 3. Szerző kiválasztása több találat esetén

| C Biztonságos   http Hattor ast harte Sasyan , http        | s://www.scopus.c                   | om/results/a              | authorNamesList.uri?sort=                              | count-f&src=al&sic                         | l=2fc3b55ebead3e591d3db9e598fe65                                           | a0&sot=al&sdt=al&sl                            | =50&s=AUTHLA              | stname 🔄 🛧       |
|------------------------------------------------------------|------------------------------------|---------------------------|--------------------------------------------------------|--------------------------------------------|----------------------------------------------------------------------------|------------------------------------------------|---------------------------|------------------|
| 🖉 Edit                                                     |                                    |                           |                                                        |                                            |                                                                            |                                                |                           |                  |
| The Scopus Author Identifier<br>document cannot be confide | assigns a uniqu<br>ntly matched wi | e number t<br>th an autho | o groups of documents v<br>r identifier, it is grouped | written by the same<br>separately. In this | e author via an algorithm that match<br>case, you may see more than one er | nes authorship based<br>ntry for the same auth | on a certain crit<br>Ior. | eria. If a       |
| efine results                                              |                                    |                           |                                                        |                                            |                                                                            | Sort on: Doc                                   | ument count (h            | igh-low) 🗸       |
| imit to Exclude                                            |                                    |                           | II 🗸 🔊 Set documen                                     | nt feed Request                            | to merge authors                                                           |                                                |                           |                  |
| ource title                                                | $\sim$                             |                           | Author                                                 | Documents                                  | Subject area                                                               | Affiliation                                    | City                      | Country/Territor |
| ffiliation                                                 | $\sim$                             |                           | <mark>Sasvari, Peter</mark><br>Sasvári, Péter          | 9                                          | Computer Science ; Business,<br>Management and Accounting :                | National<br>University of                      | Budapest                  | Hungar           |
| ity                                                        | $\sim$                             |                           |                                                        |                                            | Social Sciences;                                                           | Public Service                                 |                           |                  |
| ountry/territory                                           | $\sim$                             |                           | View last title $\checkmark$                           |                                            |                                                                            |                                                |                           |                  |
| ubject area                                                | $\sim$                             | 📢 🗆 2                     | Sasvári, Peter                                         | 1                                          | Earth and Plastary Sciences                                                | SITEL, a.s.                                    | Kosice                    | Slovaki          |
| imit to Exclude                                            |                                    |                           | View last title $\checkmark$                           | Több ta                                    | lálat esetén válasszuk k                                                   | ki a megfelelő                                 | t!                        |                  |
|                                                            | 1                                  | Displa                    |                                                        | Majd ka                                    | attintsunk rá a szerző ne                                                  | evére!                                         |                           | ∧ Top of par     |

:

#### 4. Author ID kikeresése

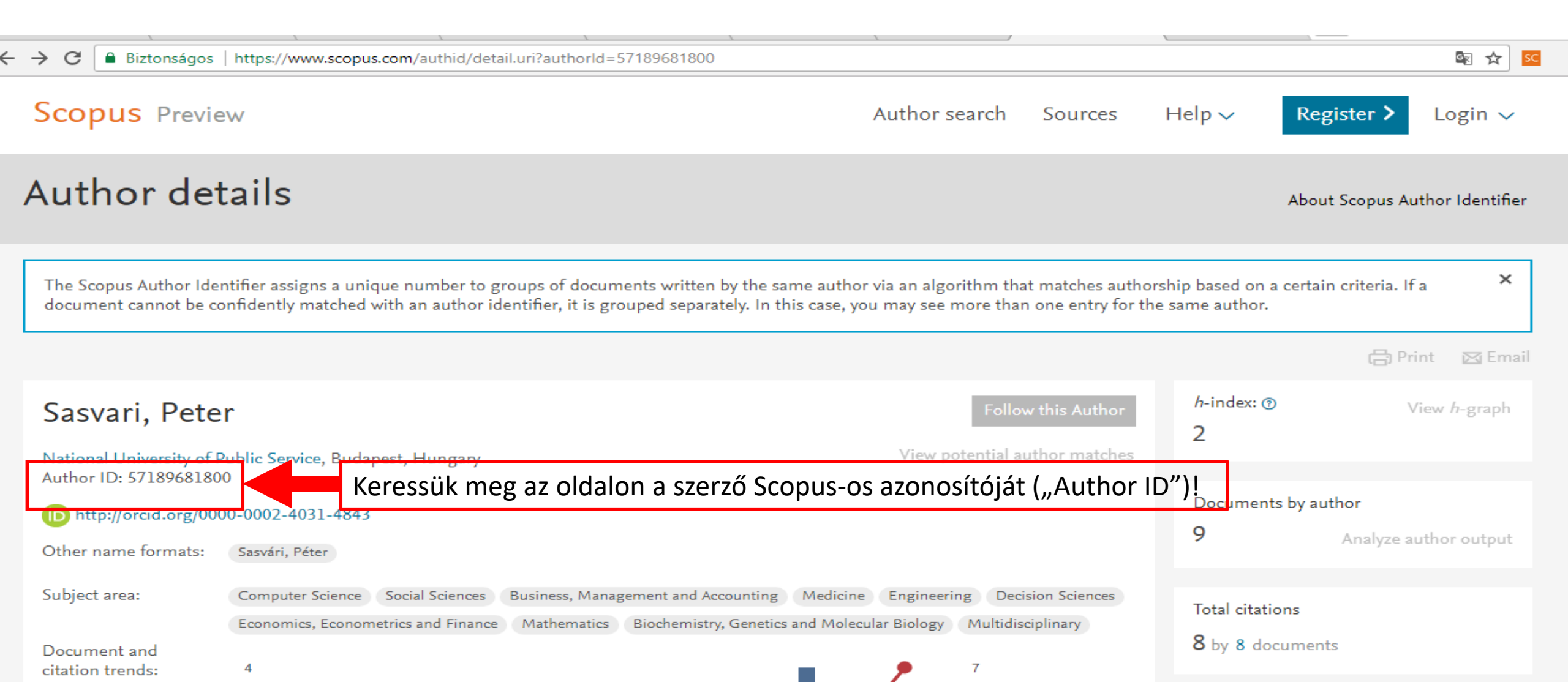

## 5. Belépés az MTMT-be

| $\leftarrow \rightarrow c$ | Biztonságos   https://www.mtmt.h | u                                                                                                    | 0-7                                                             |  |  |
|----------------------------|----------------------------------|----------------------------------------------------------------------------------------------------|-----------------------------------------------------------------|--|--|
|                            | Magyar Tudományos<br>Művek Tára  |                                                                                                    |                                                                 |  |  |
| •                          | Információk                      | Résztvevő intézmények Testületek, bizottságok Felületek MTMT dokumentumo                                                              | ok MTMT videók Folyóiratok<br>MTMT2 átállás                     |  |  |
|                            | interinacióx                     | Hirek                                                                                                    | MTMT2 atalias                                                   |  |  |
|                            | Hirek                            | Adatbázis karbantartás                                                                                                    | Különálló portálunkon az MTMT új<br>szoftverére való átállással |  |  |
|                            | Magunkról                        | Hétfőn (2018, március 5.) adatbázis-karbantartás miatt 06:00-kor az éles MTMT rendszert lezáriuk. Várhatóan                           | kapcsolatos információk, oktató                                 |  |  |
|                            | Kapcsolat                        | ismét elérhető lesz 08:00-tól.                                                                                                    | anyagok és az MTMT2 béta                                        |  |  |
|                            | Munkatársak                      | Megértésüket köszönjük.                                                                                                    | lehet próbálni az MTMT2                                         |  |  |
|                            | GYIK                             | MTMT üzemeltetés                                                                                                    | működését és oktatni lehet a<br>használatát.                    |  |  |
|                            | 🚱 ODT információk                | Konzultáció a Móra Ferenc Múzeum (Szeged) adminisztrátorai számára                                                                    | MTMT2 átállás portál                                            |  |  |
|                            | Belépés az adatbázisba           | Időpont: 2018. március 9. (péntek) 10 – 13 óra<br>Helyszín: MTA Könyvtár és Információs Központ<br>1051 Budapest, Arany János utca 1. | Kipróbálom az új rendszert                                      |  |  |
|                            | 19442                            | Íriuk þara höngászőba a ununu metmet hu símat Íriuk þara                                                                              | Kérdése van?                                                    |  |  |
|                            |                                  | injuk be a bongeszobe a <u>www.intint.nu</u> cimet. injuk be a                                                                        | Amennyiben kérdése lenne az                                     |  |  |
|                            | Put i Pegisztráció               | felhasználói nevünket és a hozzátartozó jelszót! Végül nyomjuk                                                                        | MTMT rendszerének használatával                                 |  |  |
|                            | Belepes                          | meg a "Belépés" gombot!                                                                                                    | kapcsolatosan, kérjük, hogy<br>először tekintse át a            |  |  |
|                            | Elfeleitette<br>ielszavát?       | Konzultáció a Színház- és Filmművészeti Egyetem adminisztrátorai számára                                                              | Gyakran Ismételt Kérdések                                       |  |  |
|                            |                                  |                                                                                                    | listáját.                                                       |  |  |
|                            | Keresés az adatbázisban          | Helyszín: MTA Könyvtár és Információs Központ                                                                                         | Ha ott nem talál kielégítő választ,                             |  |  |
|                            |                                  | 1051 Budapest, Arany János utca 1.                                                                                                    | az alappi elemetősegek<br>valamelyikán keressen meg             |  |  |

#### 6. Szerzői adatlap kitöltése

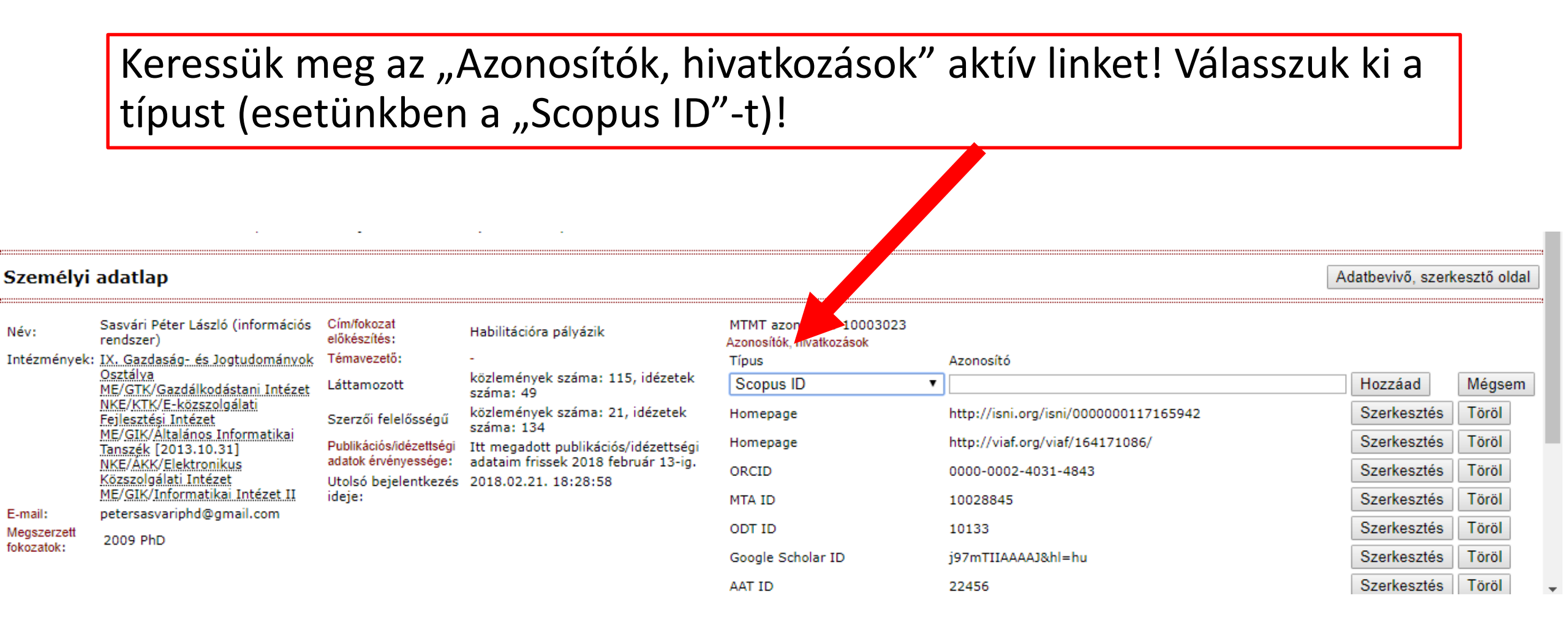

### 7. SCOPUS ID berögzítése

Írjuk be a korábban megtalált SCOPUS ID-t, azonosítót (Sasvári Péter esetén: 57189681800), majd nyomjuk meg a "Hozzáad" gombot!

Scopus ID • 57189681800